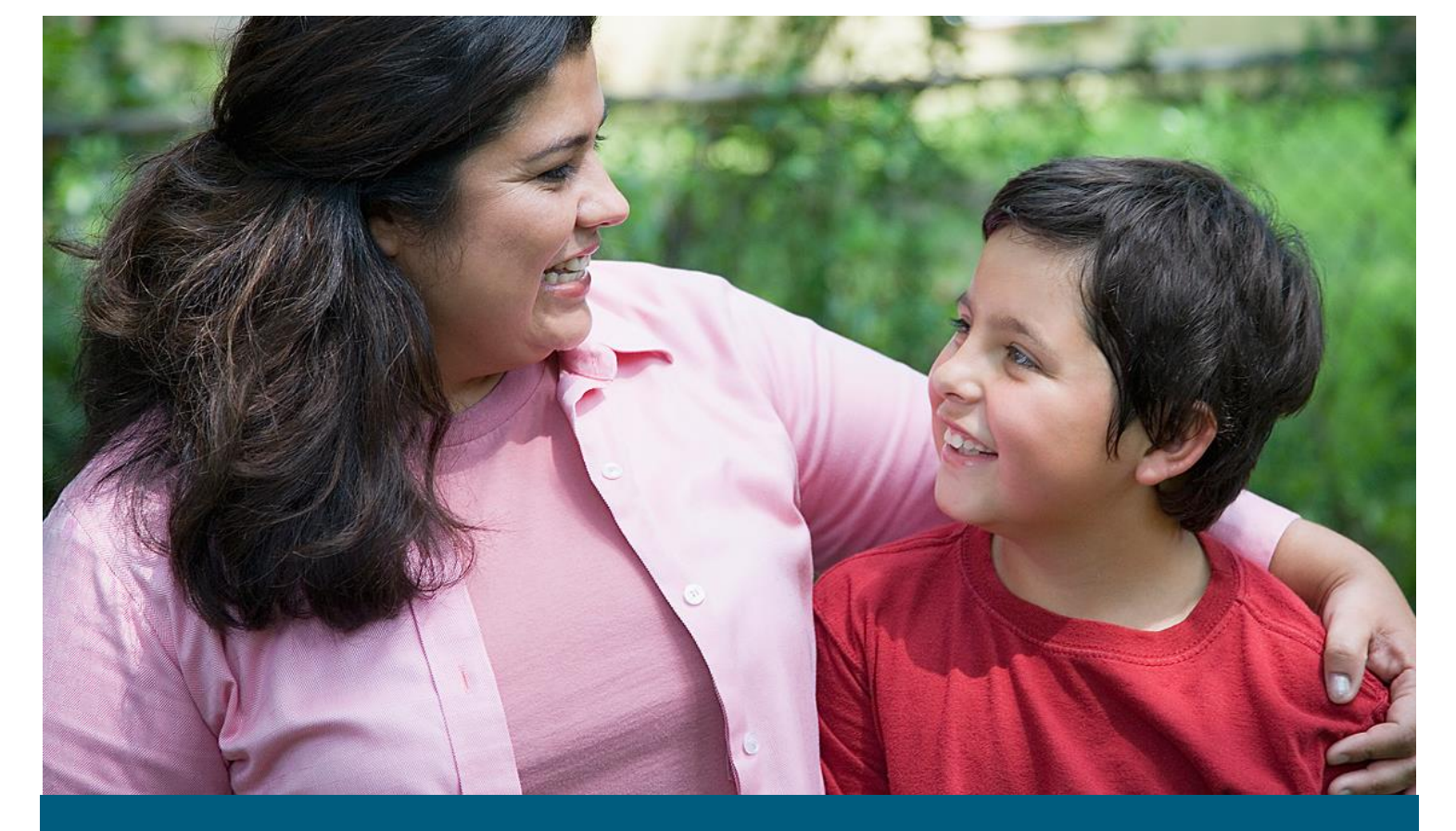

# Indiana Division of Disability and Rehabilitative Services

Vocational Rehabilitation Claim Payment System Vendor Registration User Guide

April 6, 2018

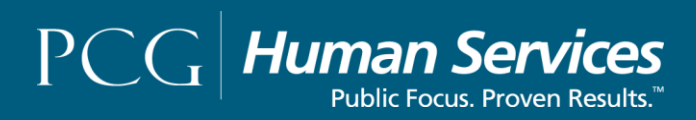

## How to Complete VR Vendor Account Request

1. Select/Click on Registration.

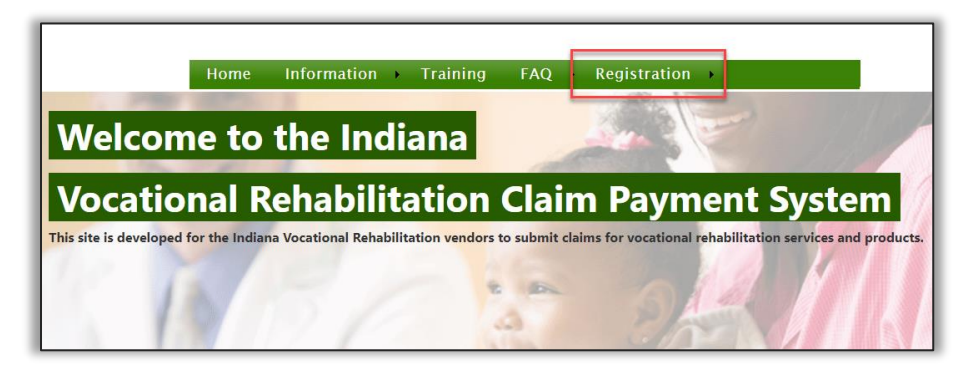

2. Select/Click on Vendor Account Request.

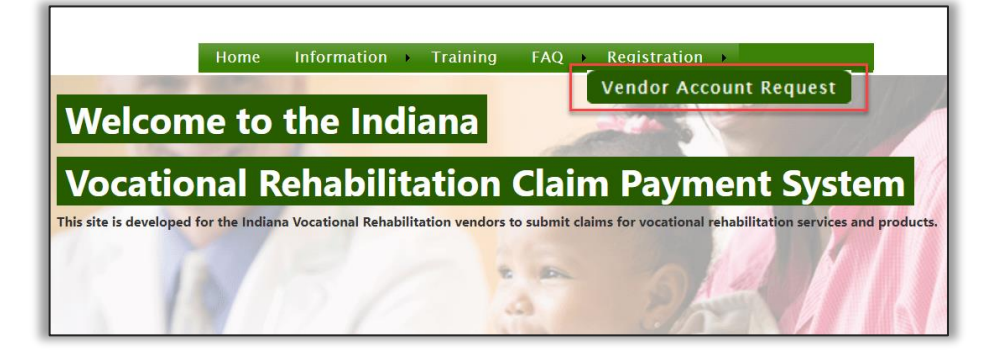

- 3. Enter information in **the Username**, **First Name**, **Last Name**. **Email and Business Name** fields. Information can be entered in the non-required "(Pay To) fields.
- 4. Select/Click on **Submit.**

|                     | Home              | Information | Training | FAQ → | Registration • |
|---------------------|-------------------|-------------|----------|-------|----------------|
| Vendor Reg          | gistration - Acco | ount Requ   | est      |       |                |
| Username:           |                   |             |          |       |                |
| First Name:         |                   |             |          |       |                |
| Last Name:          |                   |             |          |       |                |
| Email:              |                   |             |          |       |                |
| Business Name:      |                   |             |          |       |                |
| (Pay To) Address 1: |                   |             |          |       |                |
| (Pay To) Address 2: |                   |             |          |       |                |
| (Pay To) City:      |                   |             |          |       |                |
| (Pay To) State:     |                   |             |          |       |                |
| (Pay To) Zip Code:  |                   |             |          |       |                |
| Submit              |                   |             |          |       |                |

A message stating "Your vendor registration account require has been accepted. You should receive an email here shortly, with your login credentials."

| Welcome to the Indiana                                                        |                                                                |
|-------------------------------------------------------------------------------|----------------------------------------------------------------|
| Vocational Rehabilitation C                                                   | laim Payment System                                            |
| This site is developed for the Indiana Vocational Rehabilitation vendors to s | ubmit claims for vocational rehabilitation services and produc |

# How to Login

1. Enter information in the Username, and Password fields, then select/click on the Login button.

| Welcome to the I                                          | Indiana                                                                                        |
|-----------------------------------------------------------|------------------------------------------------------------------------------------------------|
| <b>Vocational Rehat</b>                                   | pilitation Claim Payment System                                                                |
| This site is developed for the Indiana Vocational         | I Rehabilitation vendors to submit claims for vocational rehabilitation services and products. |
| N D                                                       | CE PENNEL                                                                                      |
| Login Here User name: Required. Password: Required. Login | Weekly Tips         System News           View More Links         View More Links              |

## How to Reset Password

1. Select/Click on **Account**.

| Indiana<br>VOCATIONAL<br>REHABILITATION<br>Empowering Propile. Changing Uses. | Vocational Rehabilitation<br>Claim Payment System |        |
|-------------------------------------------------------------------------------|---------------------------------------------------|--------|
| What would you like to do?                                                    | Reports Help Vendor Registration Acco             | LOGOUT |
| 2/13/201                                                                      | 8 : Welcome                                       | _      |
| No authorization data found.                                                  | Authorizations                                    |        |
| No claims data found.                                                         | Claims Not Approved                               |        |
| No claims data found.                                                         | Claims In Draft                                   |        |
| No claims data found.                                                         | Claims Approved                                   |        |
| No claims data found.                                                         | Claims In Process                                 |        |
| No claims data found.                                                         | Claims Paid                                       |        |

2. Select/Click **My Account**.

| Indiana<br>VOCATIONAL<br>REHABILITATION<br>Encouvering Propile: Changing Lives. | Vocational Rehabilitation<br>Claim Payment System |              |
|---------------------------------------------------------------------------------|---------------------------------------------------|--------------|
| What would you like to do?                                                      | 0                                                 | LOGOUT       |
| Home Claiming                                                                   | g 🔸 Reports 🔸 Help 🔸 Vendor Registra              | tion Account |
| 2/13/201                                                                        | 18 : Welcome                                      | User List    |
| No authorization data found.                                                    | Authorizations                                    |              |
| No claims data found.                                                           | Claims Not Approved                               |              |
| No claims data found.                                                           | Claims In Draft                                   |              |
| No clams data found.                                                            | Claims Approved                                   |              |
| No clamo data found.                                                            | Claims In Process                                 |              |
| No claims data found.                                                           | Claims Paid                                       |              |

|                                        |                      | Update Account  |
|----------------------------------------|----------------------|-----------------|
| First Name:                            | /ocational           |                 |
| Last Name:                             | Rehabilitation       |                 |
| Enneil Arlahmenn                       | raining@training.com |                 |
|                                        | ate Account          |                 |
| Current Password:                      | ate Account          | Update Password |
| Current Password: [<br>New Password: [ | ate Account          | Update Password |

3. Enter information in the **Current Password**, **New Password** and **Confirm Password** fields, then select/click on **Change Password**.

# How to Complete Vendor Registration

1. Select/Click on Vendor Registration.

|                                    | Home | Claiming | Reports | Help →      | Vendor Registration | → Account → |
|------------------------------------|------|----------|---------|-------------|---------------------|-------------|
|                                    |      |          | v       | Velcome     | Testing Vendor      |             |
| Claiming and Billing Issues Alerts |      |          |         |             |                     |             |
|                                    |      |          |         |             |                     |             |
|                                    |      |          |         |             |                     |             |
|                                    |      |          |         |             |                     |             |
|                                    |      |          |         |             |                     |             |
|                                    |      |          |         | Authorizati | ons                 |             |
| No authorization data found.       |      |          |         |             |                     |             |

2. Select/Click Vendor Profile.

|                                    | Home | Claiming | Reports | Help → Vendor Registration Account → |
|------------------------------------|------|----------|---------|--------------------------------------|
|                                    |      |          |         | Welcome Vendor Profile               |
| Claiming and Billing Issues Alerts |      |          |         |                                      |
|                                    |      |          |         |                                      |
|                                    |      |          |         |                                      |
|                                    |      |          |         |                                      |
|                                    |      |          |         |                                      |
|                                    |      |          |         |                                      |
|                                    |      |          |         | Authorizations                       |
| No authorization data found.       |      |          |         |                                      |

#### General Information Tab

1. Select/Click a User Type.

| eneral monnation Addresses Ct                            | urrent Service Location Banking Information         | Services/Goods       |
|----------------------------------------------------------|-----------------------------------------------------|----------------------|
| e advised - Changes to certain informatio                | n must be verified by State of Indiana before payme | nts will be released |
| ertification Status:<br>lot Certified<br>poroval Status: |                                                     |                      |
| ot available at this time                                |                                                     |                      |
| serTune                                                  |                                                     |                      |
| T T                                                      |                                                     |                      |
|                                                          | Business Website:                                   | First Name:          |
| Business                                                 | Doing Business As (DBA):                            |                      |
| eopleSoft ID:                                            | Client ID:                                          | FEIN/Federal ID:     |
|                                                          |                                                     |                      |
| endor Bidder Number:                                     | Vendor Classification:                              | DUNS Number:         |

2. Enter information in the Business Website, First Name, Last Name, DBA, FEIN/Federal ID, Vendor Bidder Number, Vendor Classification, DUNS Number, Agency Primary Contact First Name, Agency Primary Contact Last Name, Agency Primary Contact Title and Agency Primary Contact Email fields.

| rofile                                          |                                                                 |                                                                |  |
|-------------------------------------------------|-----------------------------------------------------------------|----------------------------------------------------------------|--|
| ase review each tab (General Information, Addre | sses, Current Service Location, Banking Information and Service | s/Goods) prior to submitting your application for State review |  |
|                                                 |                                                                 |                                                                |  |
| General Information Addresses Cu                | rrent Service Location Banking Information Ser                  | vices/Goods                                                    |  |
| Be advised - Changes to certain information     | n must be verified by State of Indiana before payments w        | ill be released                                                |  |
| Castification Status                            |                                                                 |                                                                |  |
| Not Certified                                   |                                                                 |                                                                |  |
| Approval Status:                                |                                                                 |                                                                |  |
| Not available at this time                      |                                                                 |                                                                |  |
|                                                 |                                                                 |                                                                |  |
| UserType                                        |                                                                 |                                                                |  |
| Business 🔻                                      |                                                                 |                                                                |  |
| Business Name                                   | Business Website:                                               | First Name:                                                    |  |
| VR Testing                                      |                                                                 |                                                                |  |
| Last Name:                                      | Doing Business As (DBA):                                        |                                                                |  |
| D                                               | Client ID:                                                      |                                                                |  |
| PeopleSoft ID:                                  | Client ID:                                                      | FEIN/Federal ID:                                               |  |
| Vendor Bidder Number:                           | Vendor Classification:                                          | DUNS Number:                                                   |  |
|                                                 |                                                                 |                                                                |  |
| Agency Primary Contact First Name:              | Agency Primary Contact Last Name:                               | Agency Primary Contact Title:                                  |  |
|                                                 |                                                                 |                                                                |  |
| Agency Primary Contact Email:                   |                                                                 |                                                                |  |
|                                                 |                                                                 |                                                                |  |
|                                                 |                                                                 |                                                                |  |

3. Enter information in **the Secondary Contact** section *(if applicable).* Enter information in the **Pay-To Address, First Phone Number, Second Phone Number** *(if applicable)* and the Third **Phone Number** *(if applicable)* section.

| Secondary Contact        | Contact First Name 2: | Contact Last Name 2: |
|--------------------------|-----------------------|----------------------|
|                          | Email 2:              |                      |
|                          | Ellian 2.             |                      |
|                          |                       |                      |
| Pay-To Address           |                       |                      |
| Address 1:               | Address 2:            |                      |
| City:                    | State:                | Zip:                 |
|                          |                       |                      |
| First Phone Number       |                       |                      |
| Area Code:               | Phone Number:         | Extension:           |
|                          |                       |                      |
| -Second Phone Number     |                       |                      |
| Phone Type:              | Primary?              |                      |
| Area Code:               | Phone Number:         | Extension:           |
|                          |                       |                      |
| Third Diversition to the |                       |                      |
| Phone Type:              | Primary?              |                      |
| Fax V<br>Area Code:      | Phone Number:         | Extension            |
|                          |                       |                      |
|                          |                       |                      |

4. Complete the Business Classification Section. Select a **Business Type**. Select an answer to the **Current Vocational Rehabilitation Services Vendor** question. Select an answer to the **Outstanding Federal or State Tax Debt** question.

| Business Classification<br>Private Community Rehabilitation Program (CRP) Public Service Provider | • Other Private Service Provider |
|---------------------------------------------------------------------------------------------------|----------------------------------|
| Current Vocational Rehabilitation Services Outstanding Federal or State Tax Debt?                 |                                  |

 Enter Credential Information (*if applicable*). Select a Credential Type, select a Credential Status. Enter information in the State Issued By, Issue Date, Expiry Date, Staff Name and License Number fields.

| - Credential Information |                    |                  |
|--------------------------|--------------------|------------------|
| Credential Type:         | Credential Status: | State Issued By: |
| $\checkmark$             | ✓                  |                  |
| Issue Date:              | Expiry Date:       | Staff Name:      |
|                          |                    |                  |
| License Number:          |                    |                  |
|                          |                    |                  |

 Upload registration documents in the Supporting Documentation section. Select a Document Type. Select/Click on Browse. Enter a File Name then select/click on the Upload button.

| Supporting Documentation<br>No registration documents found.                                                                                       |                        |        |
|----------------------------------------------------------------------------------------------------|------------------------|--------|
| Valid files: Any                                                                                                    | Browse Enter file name | Upload |
| <ul> <li>Uploaded Business Entity Form</li> <li>Uploaded Vendor Rates</li> <li>Uploaded Background Check</li> <li>Uploaded IRS Form W-9</li> </ul> |                        |        |
| Update                                                                                                    |                        |        |

Select/Click on the **View** button to view the uploaded document.

Select/Click on the **Delete** button to remove the uploaded document.

| Supporting Documentation         |                                                                                         |                    |             |                 |        |  |  |  |
|----------------------------------|-----------------------------------------------------------------------------------------|--------------------|-------------|-----------------|--------|--|--|--|
| Name                             | Туре                                                                                    | Uploaded Date      |             |                 |        |  |  |  |
| Training                         | Business Entity Form from Secretary of State                                            | 02/14/2018 1:43 PM | View Delete |                 |        |  |  |  |
| Business Er                      | ntity Form from Secretary of State Valid files: Any (*                                  | .*)                |             |                 |        |  |  |  |
| Business                         | Entity Form from Secretary of State                                                     | ~                  | Browse      | Enter file name | Upload |  |  |  |
| ☑ Upload<br>■ Upload<br>■ Upload | V Uploaded Business Entity Form     Uploaded Vendor Rates     Uploaded Background Check |                    |             |                 |        |  |  |  |

#### 7. Select/Click on the **Update** button to save information entered.

| Supporting Documentation                                                                                                    |        |                        |        |
|----------------------------------------------------------------------------------------------------|--------|------------------------|--------|
| No registration documents found.                                                                                                    |        |                        |        |
| Valid files: Any                                                                                                    |        |                        |        |
|                                                                                                    | $\sim$ | Browse Enter file name | Upload |
| <ul> <li>Uploaded Business Entity Form</li> <li>Uploaded Vendor Rates</li> <li>Uploaded Background Check</li> <li>Uploaded IRS Form W-9</li> </ul> |        |                        |        |
| Update                                                                                                    |        |                        |        |

#### Addresses Tab

1. Enter Address information. Select/Click on the Addresses tab.

| Profile                                                                                                    |                          |                               |                           |                      |    |        |
|----------------------------------------------------------------------------------------------------|--------------------------|-------------------------------|---------------------------|----------------------|----|--------|
| General Information                                                                                           | Addresses                | Current Service Location      | Banking Information       | Services/Goods       |    |        |
| Be advised - Changes<br>Certification Status:<br>Not Certified<br>Approval Status:<br>Not available at this t | to certain inforr<br>ime | nation must be verified by St | ate of Indiana before pay | ments will be releas | ed | Submit |

2. Select/Click on the **Add New** button.

| e                     |                              |                     |                |  |
|-----------------------|------------------------------|---------------------|----------------|--|
| al Information Addres | ses Current Service Location | Banking Information | Services/Goods |  |
| New                   |                              |                     |                |  |
| dresses found.        |                              |                     |                |  |
|                       |                              |                     |                |  |
|                       |                              |                     |                |  |

3. Enter **Vendor Address**. Select an **Address Type**, indicate if address is primary, enter address details. Select/Click on the **Add** button.

| Add Vendor A | Adress      |           | ×  |
|--------------|-------------|-----------|----|
| Address Type | e: Primary? |           |    |
| Address 1:   | Address 2:  |           |    |
| City:        | State:      | Zip:      |    |
|              | 1           |           |    |
|              |             |           |    |
|              |             |           |    |
|              |             |           |    |
|              |             |           |    |
|              |             |           |    |
|              |             |           |    |
|              |             | Cancel Ac | id |

Multiple addresses can be added to a vendor's Address tab by selecting/clicking on the **Add New** button and repeating the previous steps.

Select/Click on the **Edit** link to update or correct address information entered.

Select/Click on the **Delete** link to remove address information entered.

| Profile |             |                 |                |            |      |            |        |             |
|---------|-------------|-----------------|----------------|------------|------|------------|--------|-------------|
| General | Information | Addresses       | Current Servic | e Location | Bai  | nking Info | mation | Services/Go |
| Add N   | lew         |                 |                |            |      |            |        |             |
| Primar  | y?Type      | Address 1       | Address 2      | City       | Stat | e Zip      |        |             |
|         | Pilling     | 122 Some Street |                | Anvtown    | IN   | 46205      | Edit   | Delete      |

#### Current Service Location Tab

1. Select/Click on the **Current Service Location** tab.

| ofile      |           |                 |                |            |      |             |        |                |
|------------|-----------|-----------------|----------------|------------|------|-------------|--------|----------------|
| General In | formation | Addresses       | Current Servic | e Location | Bar  | nking Infor | mation | Services/Goods |
| Add Nev    | N         |                 |                |            |      |             |        |                |
| Primary?   | Туре      | Address 1       | Address 2      | City       | Stat | e Zip       |        |                |
| <b>V</b>   | Billing   | 123 Some Street |                | Anytown    | IN   | 46205       | Edit   | Delete         |

2. Select/Click on the checkbox to select a **County Name**, then select/click on the **Add** button.

| Pro | file                          |                             |                     |                                      |
|-----|-------------------------------|-----------------------------|---------------------|--------------------------------------|
| Ge  | neral Information Address     | es Current Service Location | Banking Information | Services/Goods                       |
| All | Unassociated Service Location | s                           |                     | Current Associated Service Locations |
|     | County Name                   |                             |                     |                                      |
|     | ADAMS                         |                             | Add                 |                                      |
|     | BLACKFORD                     |                             |                     |                                      |
|     | BOONE                         |                             |                     |                                      |
|     | CARROLL                       |                             |                     |                                      |
|     | CASS                          |                             |                     |                                      |
|     | CLARK                         |                             |                     |                                      |

Profile Services/Goods General Information Addresses **Current Service Location** Banking Information All Unassociated Service Locations Current Associated Service Locations County Name County Nam<u>e</u> ADAMS Add <u>Delete</u> ADAMS BLACKFORD BARTHOLOMEW <u>Delete</u> BOONE BENTON <u>Delete</u> CARROLL CASS <u>Delete</u> CASS DAVIESS <u>Delete</u> CLARK

Select/Click on the **Delete** link to remove a county.

### Banking Information

1. Select/Click on the **Banking Information** tab.

| Pro | Profile                                                                                   |                         |       |  |     |  |                    |               |        |  |
|-----|-------------------------------------------------------------------------------------------|-------------------------|-------|--|-----|--|--------------------|---------------|--------|--|
| G   | General Information Addresses Current Service Location Banking Information Services/Goods |                         |       |  |     |  |                    |               |        |  |
| A   | ll Un                                                                                     | associated Service Loca | tions |  |     |  | Current Associated | d Service Loc | ations |  |
|     |                                                                                           | County Name             |       |  |     |  | County Name        |               |        |  |
|     |                                                                                           | ADAMS                   |       |  | Add |  | ADAMS              | <u>Delete</u> |        |  |
|     |                                                                                           | BLACKFORD               |       |  |     |  | BARTHOLOMEW        | <u>Delete</u> |        |  |
|     |                                                                                           | BOONE                   |       |  |     |  | BENTON             | <u>Delete</u> |        |  |
|     |                                                                                           | CARROLL                 |       |  |     |  | CASS               | <u>Delete</u> |        |  |
|     |                                                                                           | CASS                    |       |  |     |  | DAVIESS            | <u>Delete</u> |        |  |
|     | 1                                                                                         | CLARK                   |       |  |     |  |                    |               |        |  |
|     | 1                                                                                         | CLAY                    |       |  |     |  |                    |               |        |  |
|     |                                                                                           | CLINTON                 |       |  |     |  |                    |               |        |  |
|     |                                                                                           | CRAWFORD                |       |  |     |  |                    |               |        |  |

2. Select/Click on the Request New EFT Account Setup button.

#### Profile

| General Information Addresses Current Service Location              | Banking Information | Services/Goods  |
|---------------------------------------------------------------------|---------------------|-----------------|
| Escrow Payment Method: Paper                                        |                     |                 |
| No EFT Bank Accounts setup.                                         |                     |                 |
| Request New EFT Account Setup                                       |                     |                 |
| Upload Bank Information Documents                                   |                     |                 |
| Filter                                                              |                     |                 |
| No banking documents found.                                         |                     |                 |
| Business Entity Form from Secretary of State Valid files: Any (*.*) |                     |                 |
| Waiver Direct Deposit Form 🗸 Browse                                 | Enter file name     | Upload Document |
|                                                                     |                     |                 |

3. Enter banking information in the Routing Number, Confirm Routing Number, Account Number, Confirm Account Number, Account Description, Contact Email Address and Confirm Contact Email Address fields.

| EFT Setup Request     |                               |  |
|-----------------------|-------------------------------|--|
| Routing Number        | Confirm Routing Number        |  |
| Account Number        | Confirm Account Number        |  |
| Contact Email Address | Confirm Contact Email Address |  |

4. Select/Click on the **Submit** button.

| EFT Setup Request                  |                               |
|------------------------------------|-------------------------------|
| Routing Number                     | Confirm Routing Number        |
| Account Number Account Description | Confirm Account Number        |
| Contact Email Address              | Confirm Contact Email Address |
| Submit                             |                               |

#### Upload Waiver Direct Deposit Form

The Waiver Direct Deposit Form includes submittal of documentation from a banking institution indicating that the vendor is not permitted to obtain a checking account.

1. Select/Click on Browse. Enter a File Name then select/click on the Upload button

| Upload Bank Information Documents |        |                 |                 |
|-----------------------------------|--------|-----------------|-----------------|
| No banking documents found.       |        |                 |                 |
| Valid files: Any                  |        |                 |                 |
| Waiver Direct Deposit Form 🗸      | Browse | Enter file name | Upload Document |
|                                   |        |                 |                 |

2. Enter information in the **First Name, Middle Name** (if applicable), **Last Name** and **Date Bank Signed Waiver** fields, then select/click on the **Save** button.

| Upload Ba   | ank Information Document         | ,                               |                     |      |
|-------------|----------------------------------|---------------------------------|---------------------|------|
| Name        | Туре                             | Uploaded Date                   |                     |      |
| Training    | Waiver Direct Deposit Form       | 02/16/2018 05:30 PM View Delete |                     |      |
| Business Er | ntity Form from Secretary of Sta | te Valid files: Any (*.*)       | -<br>               |      |
| Waiver Di   | rect Deposit Form 🗸              | Browse Enter file r             | ame Upload Document |      |
| First Nam   | e:                               | Middle Name:                    | Last Name:          | Save |
| Date Bank   | signed Waiver:                   |                                 |                     |      |
|             |                                  |                                 |                     |      |
|             |                                  |                                 |                     |      |

#### Services/Goods Tab

1. Select/Click on the **Services/Goods** tab.

| Profile                                         |                                     |                             |                           |                  |                            |
|-------------------------------------------------|-------------------------------------|-----------------------------|---------------------------|------------------|----------------------------|
| lease review each tab (General Information, Add | resses, Current Service Location, E | 3anking Information and Ser | vices/Goods) prior to sub | bmitting your ap | plication for State review |
| General Information Addresses                   | Current Service Location            | Banking Informatic          | n Services/Good           | is               |                            |
| Bank Name Accoun                                | t Description Active                | From Date Thru              | Date Provider Stat        | tus Status       |                            |
|                                                 |                                     | 03/08/2018                  | Pending                   | Pending          | Generate Cancellation Form |
| Request New EFT Account Setup                   | nts                                 |                             |                           |                  |                            |
| No banking documents found.                     |                                     |                             |                           |                  |                            |
| Waiver Direct Deposit Form 🗸                    | Browse.                             | Enter file name             | Upload Doc                | cument           |                            |
|                                                 |                                     |                             |                           |                  |                            |

2. Select/Click on the **Add New** button.

| Profile                                 |                          |                     |                |  |
|-----------------------------------------|--------------------------|---------------------|----------------|--|
| General Information Addresses           | Current Service Location | Banking Information | Services/Goods |  |
| Add New<br>No goods and services found. |                          |                     |                |  |

**3.** Enter Services/Goods information. Select a **Service Category, Service Type** and **Service Sub-Type** and select/click on the **Add** button.

| Add Service and Good | *       |
|----------------------|---------|
| Service Cateogry:    |         |
| Service Type:        |         |
| Service Sub-Type:    |         |
|                      |         |
|                      |         |
|                      |         |
|                      |         |
|                      |         |
|                      |         |
|                      |         |
|                      |         |
|                      |         |
| Can                  | cel Add |

Select/Click on the **Delete** link to remove a service/good.

| one                                                      |                    |                                     |                                                                                                    |                                  |                                        |                    |
|----------------------------------------------------------|--------------------|-------------------------------------|----------------------------------------------------------------------------------------------------|----------------------------------|----------------------------------------|--------------------|
| ase review each tab (General Inform                      | ation, Addre       | esses, Current Service Location, Ba | nking Information and Ser                                                                                                    | ces/Goods) prior to submit       | ting your application for State review |                    |
| General Information Add                                  | lresses            | Current Service Location            | Banking Informatio                                                                                                    | Services/Goods                   |                                        |                    |
|                                                          |                    |                                     |                                                                                                    |                                  |                                        |                    |
|                                                          |                    |                                     |                                                                                                    |                                  |                                        | Submit Registratio |
| Add Nov                                                  |                    |                                     |                                                                                                    |                                  |                                        | Submit Registratio |
| Add New                                                  |                    | -                                   |                                                                                                    |                                  |                                        | Submit Registratio |
| Add New<br>Service Category                              | Service            | е Туре                              | Service                                                                                                    | ub-Type                          | Description Last Modified              | Submit Registratio |
| Add New<br>Service Category<br>Rehabilitation Technology | Service<br>Vehicle | : Type<br>Modification              | Service Service Se | ub-Type<br>dification Evaluators | Description Last Modified<br>3/7/2018  | Submit Registratio |

4. Select/Click on the **Submit Registration** button.

| Profile                                        |                                       |                               |                                           |                       |
|------------------------------------------------|---------------------------------------|-------------------------------|-------------------------------------------|-----------------------|
| lease review each tab (General Information, Ad | dresses, Current Service Location, Ba | nking Information and Service | s/Goods) prior to submitting your applica | tion for State review |
| General Information Addresses                  | Current Service Location              | Banking Information           | Services/Goods                            |                       |
|                                                |                                       |                               |                                           | Submit Registration   |
| Add New                                        |                                       |                               |                                           |                       |
| Service CategoryService Type                   | Service Sub-TypeDescripti             | onLast Modified               |                                           |                       |
|                                                |                                       | 3/8/2018                      | <u>Delete</u>                             |                       |
|                                                |                                       |                               |                                           |                       |

5. Once your Vendor Registration is submitted. Indiana FSSA staff will review your registration. The approval process can take up to 4 to 6 weeks. Once the registration review is completed, the primary contact will receive an auto-generated email from <u>VRNOREPLY@fssa.in.gov</u>